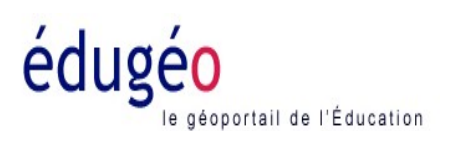

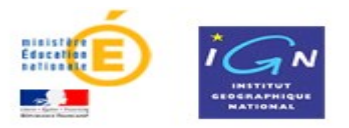

### PETIT DIDACTICIEL POUR L'UTILISATION D'EDUGEO.

A partir de la vue aérienne de Châteauneuf sur Charente et de ses environs, réalise un croquis du paysage.

Pour cela:

• Sélectionne le mode cartographique en haut à droite: -

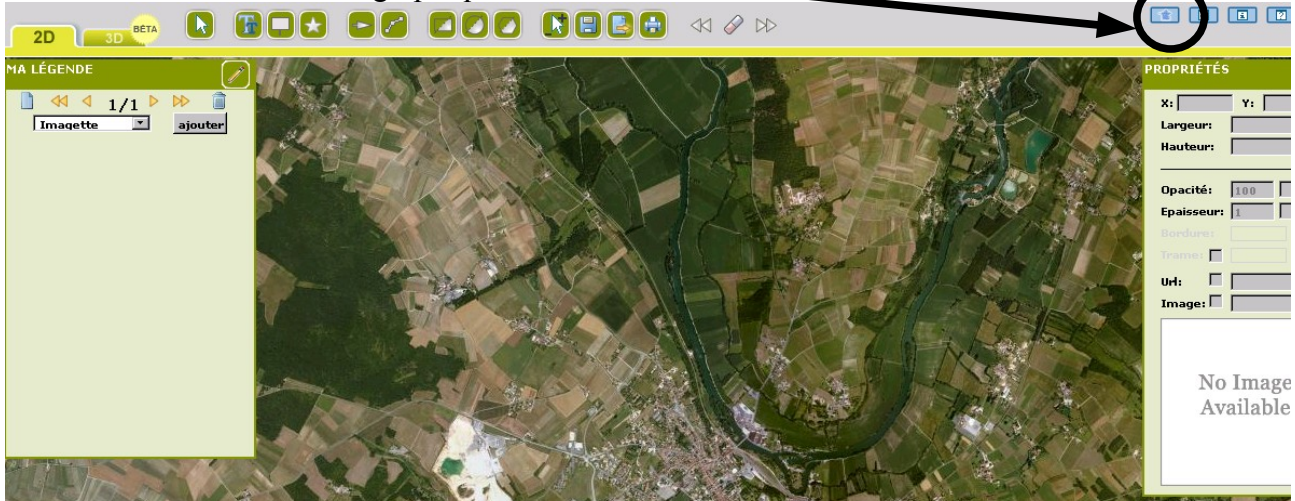

Tu peux maintenant faire apparaître un certain nombre d'éléments.

## <u> Repère les éléments naturels:</u>

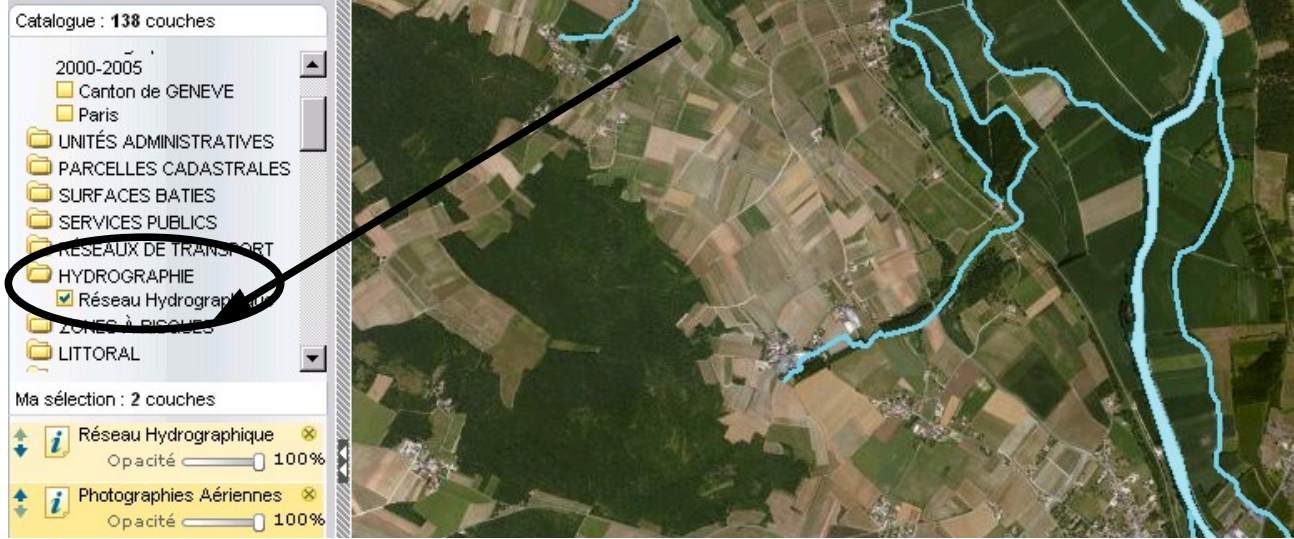

≻Pour t'aider à repérer les cours d'eau et notamment la Charente, manipule le catalogue en haut à gauche de ton écran et sélectionne le réseau hydrographique.

• Place les éléments naturels sur le croquis: Tu peux passer de la photographie aérienne à la carte IGN.

Dans le catalogue en haut à gauche, coche « carte , IGN »

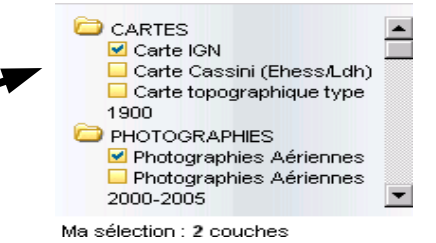

> Pour construire un croquis, il faut passer du mode « cartographie » au mode « croquis » en haut à droite:

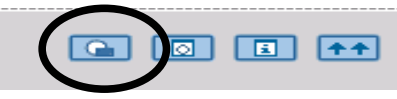

> Utilise la ligne pour repasser sur la Charente :

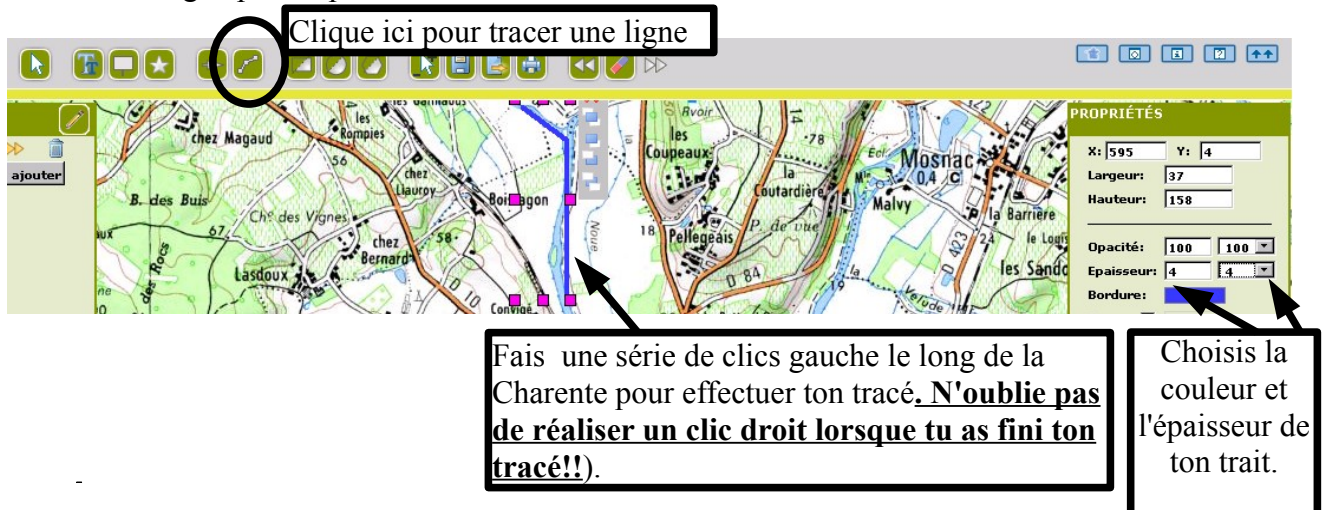

> Utilise le polygone pour repérer les espaces boisés:

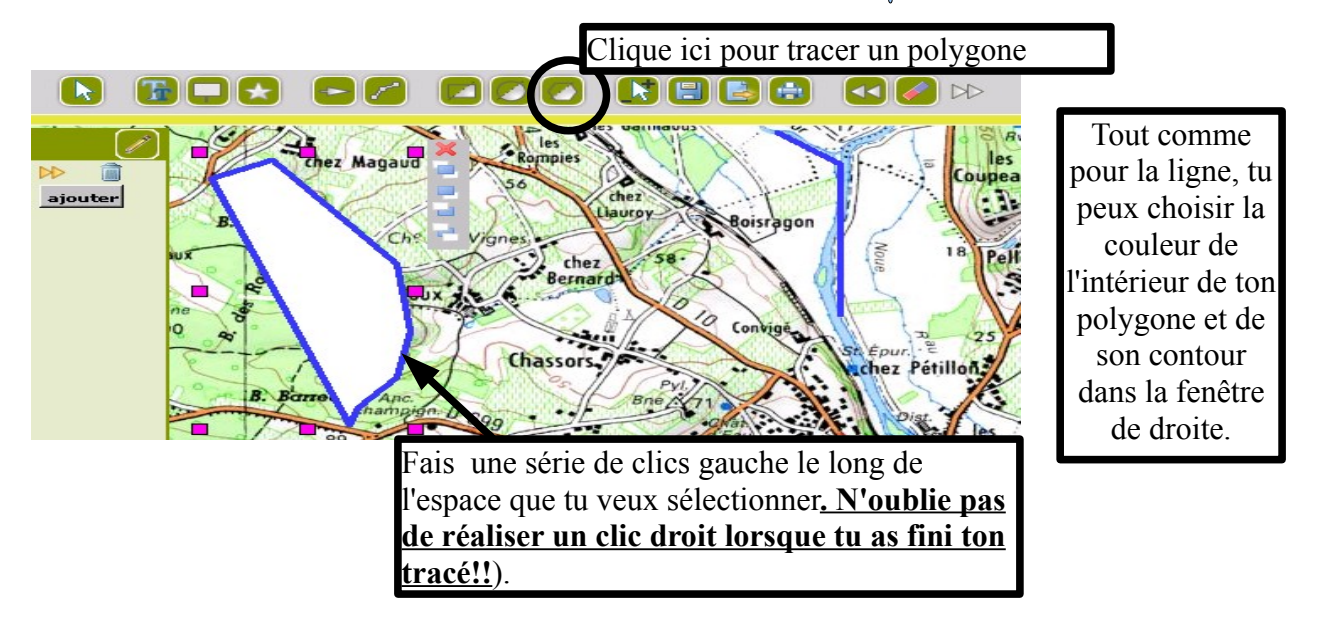

> Il faut maintenant commencer à compléter la légende du croquis.

Pour cela, clique sur la ligne représentant la Charente et dans la fenêtre « propriétés » sur ta droite sélectionne la même couleur que celle que tu as choisi pour ton croquis.

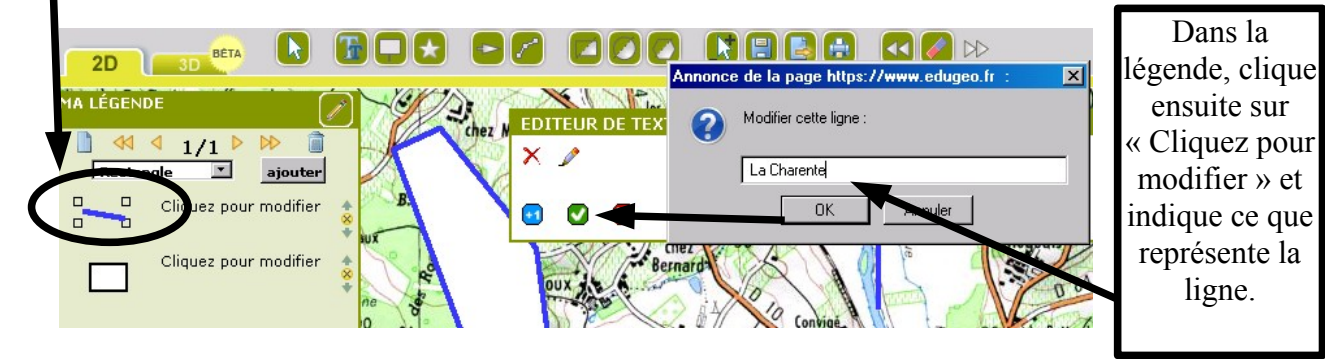

> Procède de la même façon pour indiquer ce que représente les polygones de ton croquis.

# • Repère les éléments construits par l'homme.

#### ✤ Repérage des axes de communication.

> Utilise la ligne et choisis la couleur rouge et l'épaisseur de ton choix pour faire apparaître les routes principales.

➢ Utilise la ligne et choisis la couleur noire et l'épaisseur de ton choix pour faire apparaître les voies ferrées.

≻Indique les en légende.

#### ♥Repérage des espaces bâtis.

≻Utilise le polygone pour délimiter la surface bâtie de Châteauneuf sur Charente. Colorie la en orange.

➢Indique la en légende.

#### ✤ Repérage des espaces agricoles.

Sur une carte IGN, les vignes sont représentées avec le figuré suivant:

➤Utilise le polygone pour délimiter les zones viticoles et choisis du vert clair.

≻Complète la légende.

Les surfaces blanches représente les zones cultivées (cultures céréalières et maraîchères).

### 🌣 Repérage des autres activités économiques marquant le paysage.

Repasse en mode cartographique en haut à droite

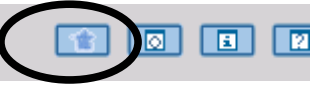

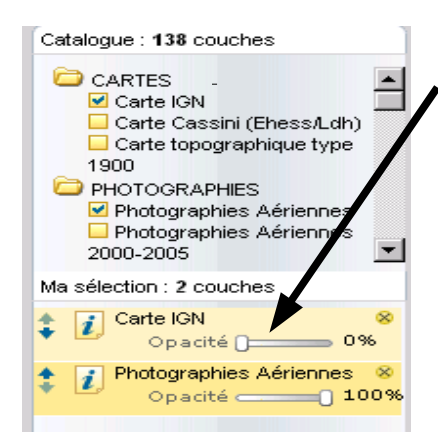

>Descends le curseur « opacité » de carte IGN à O% pour ne laisser visible que la photographie aérienne.

➢Repère la tâche blanche vue du ciel. Devine de quoi il s'agit en remontant progressivement l'opacité de la carte IGN.

- Repasse en mode « croquis » pour finir ton croquis.
- Sélectionne avec le polygone la « tâche blanche » vue du ciel.
- Choisis une couleur et indique en légende de quoi il s'agit.
- Enregistre ton croquis.

| Clique sur la disquette                    |                                                               |
|--------------------------------------------|---------------------------------------------------------------|
|                                            |                                                               |
| Annonce de la page https://www.edugeo.fr : |                                                               |
| Choisissez un nom de fichier               | Entre ton nom et ton prénom.<br>Enregistre le fichier dans le |
| nom et prénom                              | repertoire de la classe.                                      |
| OK Annuler                                 |                                                               |